# MANUAL

# DIGITALA BÖCKER

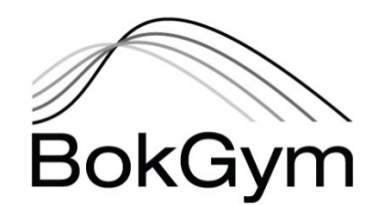

# Innehåll

| Inledning                    | 3  |
|------------------------------|----|
| Om tjänsten                  | 3  |
| Köp, beställning och support | 3  |
| Tekniska krav                | 3  |
| Inloggningsuppgifter         | 4  |
| Programfönster               | 4  |
| Genvägar                     | 4  |
| Kunskapskontroller           | 7  |
| Status                       | 8  |
| Logg                         | 8  |
| Elever                       | 9  |
| Ändra (redigera)             | 9  |
| Mina uppgifter               | 9  |
| Rapporter                    | 10 |
| Betygsrapport                |    |
| Resultatrapport              | 10 |

# Inledning

Denna användarmanual är upprättad för att vara ett grundläggande stöd i samband med användandet av BokGyms digitala tjänster och böcker. Manualen beskriver de grundläggande funktionerna i systemet för de digitala böckerna, och är en grundläggande supporthjälp för de kunder som investerat i de digitala hjälpmedlen.

# Om tjänsten

BokGyms digitala tjänst är en onlinelösning som hjälper elever och lärare att nå de kunskapskrav som Skolverket ställer i respektive kurs. De digitala böckerna är till sitt innehåll i princip identiska med pappersböckerna, och innehållet är direkt kopplat till kursernas centrala innehåll och kunskapskrav.

Tjänsten består huvudsakligen av de digitala böckerna och kunskapskontrollerna, där kunskapskontrollerna kan bearbetas, kommenteras, bedömas och betygsättas av läraren. Texten går att få uppläst som ljudbok med valbara hastigheter.

Tjänstens tillhandahålls med ett antal olika komponerade bokpaket, där kunden kan välja tid för prenumeration.

#### Köp, beställning och support

Kunden får vid köpet en tidsbegränsad, icke exklusiv och ej överlåtbar licensprenumeration. Kunden ansvarar för att lösenord till produkten inte lämnas till annan person. BokGym äger rätt att vid olovlig användning från kundens sida omedelbart förhindra kundens tillgång till produkten.

BokGym kan under prenumerationstiden komma, och förbehåller sig rätten, att modifiera, uppgradera och uppdatera produkten. BokGym äger därmed rätt att under prenumerationstiden avbryta tillgången till produkten för kund, och kunden äger inte rätt till ersättning för detta.

BokGym ansvarar inte för eventuella skador eller förluster med anledning av användande av produkten. Ingen support och returrätt lämnas på produkten.

# Tekniska krav

Tjänsten bygger på uppkoppling mot internet och användande av dator. De datorer och operativsystem som tjänsten kan användas på är:

- PC; Windows 10 och senare.
- MAC; OSX 10.5 och senare.
- Chromebook; Chrome OS.

För att tjänsten ska fungera tillfredsställande behöver kunden säkerställa att den senaste versionen av nedanstående webbläsare används:

- ➢ Google Chrome
- Safari
- Microsoft Edge

Trots att den digitala tjänsten går att öppna med mobiltelefoner och surfplattor (Android, Iphone mm) avråder vi från detta. Upplevelsen blir inte fullständig i och med skärmens storlek och bläddringsfunktion.

# Inloggningsuppgifter

I samband med beställning skickas användaruppgifter (användarnamn och lösenord) med automatik till den epostadress som registrerades i samband med beställning. Dessa uppgifter används för att logga in på <u>bocker.bokgym.se</u>.

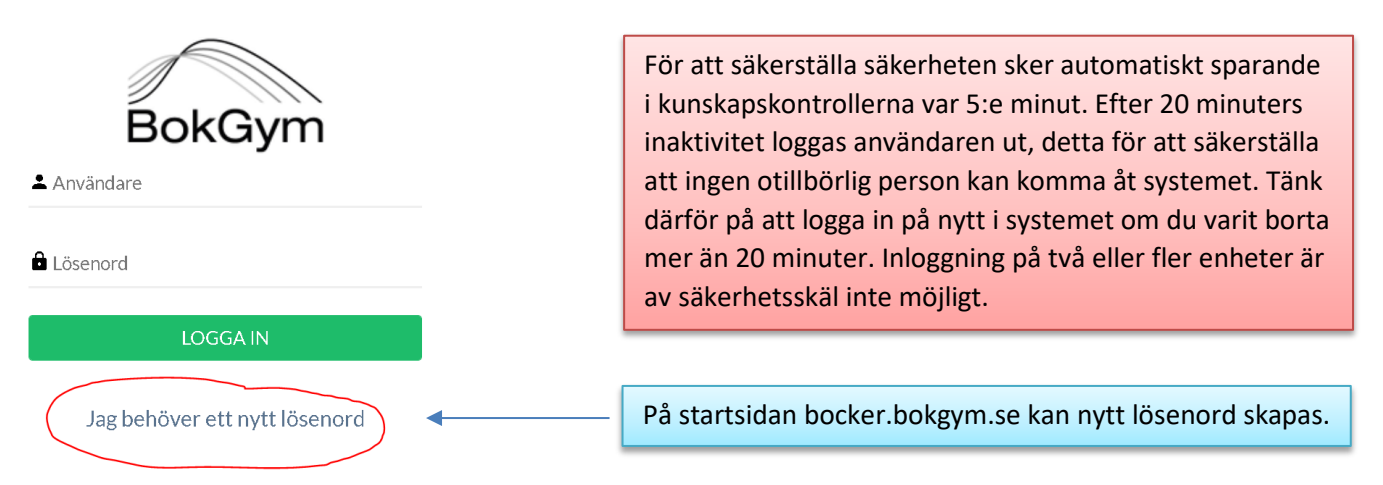

### Programfönster

Vid inloggning möts man av programfönstret. Från programfönstret kommer man åt samtliga funktioner.

|                                | 10 st inkomna kunskapskontroller 🔹 Inloggad som Rickard (lärare) Andersson Logga ut 🗗 |
|--------------------------------|---------------------------------------------------------------------------------------|
| BokGym                         | Bygg-och anläggningsprogrammet El-och energiprogrammet                                |
|                                | VVS- och fastighetsprogrammet                                                         |
| Bygg-och anläggningsprogrammet |                                                                                       |
| El-och energiprogrammet        |                                                                                       |
| VVS- och fastighetsprogrammet  |                                                                                       |
| KUNSKAPSKONTROLLER             |                                                                                       |
| LEVER                          |                                                                                       |
| MINA UPPGIFTER                 |                                                                                       |

#### Genvägar

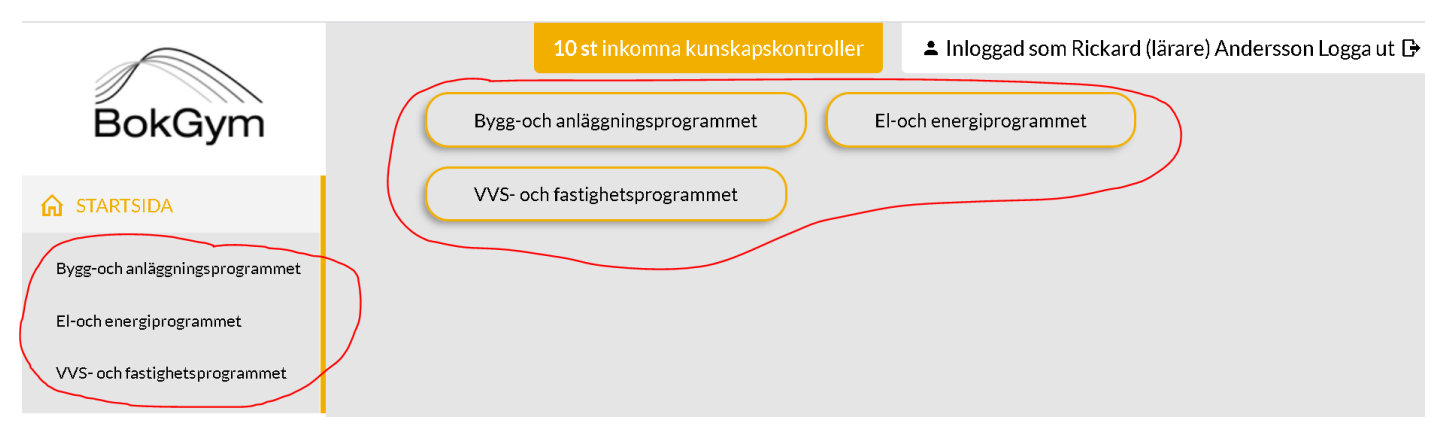

#### Läsa boken

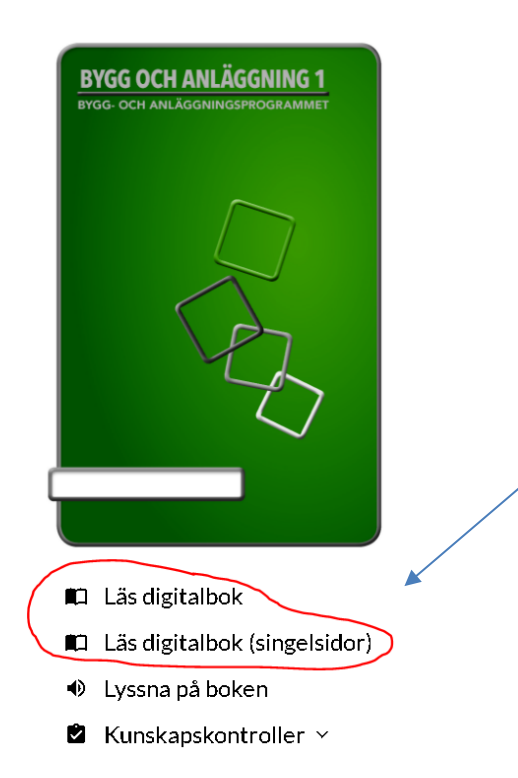

För att öppna boken och läsa finns två alternativ, "läs digitalbok" och "läs digitalbok (singelsidor)". Det första alternativet visar boken med hela uppslag, det andra som enskilda sidor.

#### Lyssna på boken

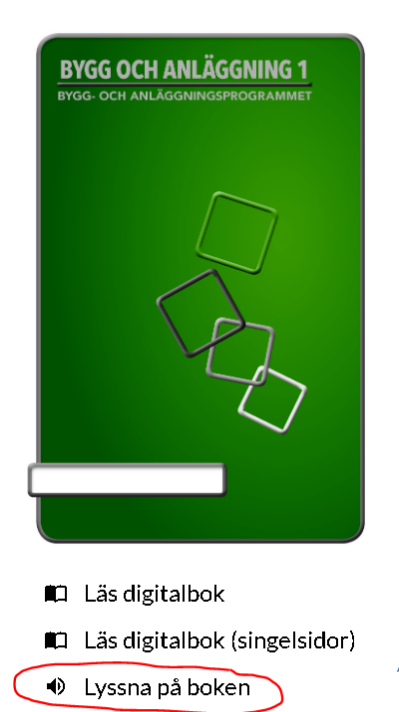

🖄 Kunskapskontroller 🗸

För att lyssna på boken klickar man på "lyssna på boken". En ny dialogruta öppnas där man kan spela upp bokens samtliga kapitel.

| Lyssna på Bygg och anläggning 1 | 🛛 Lyssna i en ny flik | ×                                                                                                    |
|---------------------------------|-----------------------|----------------------------------------------------------------------------------------------------|
| Kapitel 1 ~ ◎ 59:43             |                       |                                                                                                    |
| Kapitel 2 ~ © 01:02:35          |                       |                                                                                                    |
| Kapitel 3 ~ © 31:59             |                       | När man öppnar ljudboken möts man av<br>bokens samtliga kapitel. Om man vill<br>lyssna på boken i en egen flik klickar man |
| Kapitel 4 ~ © 12:39             |                       | på "lyssna i en ny flik" uppe till höger.                                                                                  |
| Kapitel 5 ~ © 15:02             |                       |                                                                                                    |
| Kapitel 6 ~ © 44:19             |                       |                                                                                                    |

# Lyssna på Bygg och anläggning 1

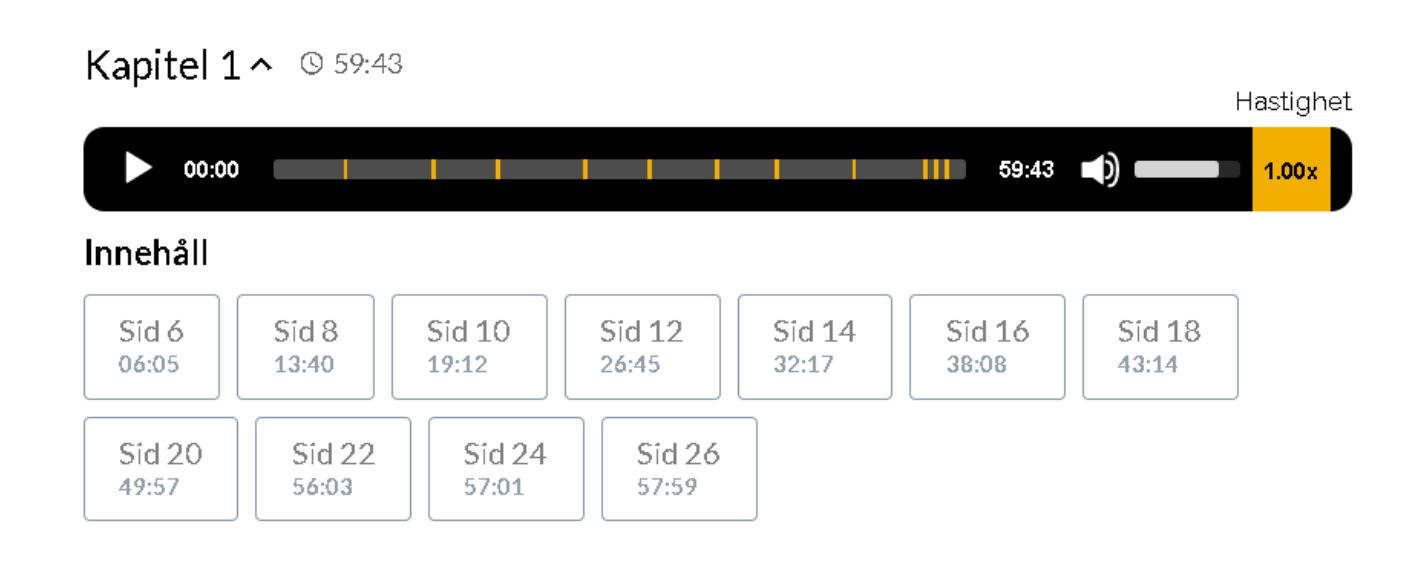

Х

När ett nytt kapitel öppnas framgår det hur långt kapitlet är och vilka sidor man kan förflytta sig till. Här styrs också volymen och vilken uppspelningshastighet som önskas.

#### Kunskapskontroll

| BYGG OCH ANLÄGGNING 1<br>BYGG- OCH ANLÄGGNINGSPROGRAMMET | För att redigera och arbeta med kunskapskontrollerna<br>klickar man på "kunskapskontroller" och väljer kapitel. |
|----------------------------------------------------------|----------------------------------------------------------------------------------------------------|
| 🛍 Läs digitalbok                                         |                                                                                                    |
| 🛍 Läs digitalbok (singelsidor)                           |                                                                                                    |
| Lyssna på boken                                          |                                                                                                    |
| Kunskapskontroller >                                     |                                                                                                    |

# Kunskapskontroller

När man valt kunskapskontroller ges ett flertal olika alternativ. Här väljer man vilken kunskapskontroll man vill ändra och redigera. Här kan man också välja vilka kunskapskontroller man vill publicera och dölja.

|                                | <b>1 st i</b> nkomna kunskap | skontroller 🔹 Inloggad som Rickard (lärar | e) Andersson Logg | a ut 🕞 🛛 🛛 Ə Hjälp       |
|--------------------------------|------------------------------|-------------------------------------------|-------------------|--------------------------|
| BokGym                         | Kunskapskontroller           | Visa: Alla böcker                         | ~                 | Publicera alla Dölj alla |
|                                | Visa Alla 🗸 rader            |                                           | Sök:              |                          |
| Bygg-och anläggningsprogrammet | ≑ Titel                      | ▲ Bok                                     | Status            | 🗆 Dölj Spara             |
|                                | Kapitel 1                    | BYGG OCH ANLÄGGNING 1                     | Publicerad        |                          |
| KUNSKAPSKONTROLLER             | Kapitel 2                    | BYGG OCH ANLÄGGNING 1                     | Publicerad        |                          |

Genom att klicka på "kapitel x" på en kunskapskontroll kan man välja vilka frågor i respektive kunskapskontroll som ska vara publicerade respektive dolda. Härifrån kan man också förhandsgranska kunskapskontrollen för att se hur kontrollen ser ut för eleverna.

| Kapitel 1 - BYGG OCH ANLÂGGNING 1 (Publicerad)                        |            |              |
|-----------------------------------------------------------------------|------------|--------------|
| Ändra Tillbaka till listan Förhansgranska                             |            |              |
| Frågor Elever Resultat                                                |            |              |
|                                                                       | Sök:       |              |
| <sup>▲</sup> Frâga                                                    | Status     | 🗆 Dölj Spara |
| 1. Bygg-och anläggningsprogrammet har olika yrkesinriktningar. Vilka? | Publicerad | •            |
| 2. Vad kan du berätta om installationsyrket ventilationsmontör?       | Dold       |              |
|                                                                       |            |              |

#### Status

Kunskapskontrollerna kan inneha tre olika former av status: utkast, inskickad eller betygsatt.

| Status    |                                                                                                    |
|-----------|----------------------------------------------------------------------------------------------------|
| Utkast    | Elev kan se lärarens kommentarer för kunskapskontrollen och betyg. Elev kan redigera.                                         |
| Inskickad | Elev kan <b>ej</b> se lärarens kommentarer för kunskapskontrollen och <b>ej</b> heller betyg. Elev kan <b>ej</b><br>redigera. |
| Betygsatt | Eley kan se lärarens kommentarer och betyg. Eley kan <b>ei</b> redigera.                                                      |

#### Logg

När man som lärare bearbetar elevernas inskickade kunskapskontroller så loggas automatiskt kunskapskontrollens händelseutveckling. Detta gör att man som lärare alltid kan gå tillbaka för att se händelsehistoriken mellan lärare och eleven i aktuell kunskapskontroll. Eleverna kan inte se loggen, utan detta är information som endast läraren kan se.

| Elev:          | Peter Pettersson                                                           |            | Logg                                                                                                    |
|----------------|----------------------------------------------------------------------------|------------|----------------------------------------------------------------------------------------------------|
| Status*:       | Betygsatt                                                                  | ~          | Kunskapskontroll Svar                                                                                                    |
| Betyg:         | c                                                                          | ~          | 2021-03-30 09:55 -                                                                                                    |
| Kommentar:     | Jag har tittat på dina utvecklade svar och bedömer ditt arbete till ett C. | <i>i</i> , | Användare: Rickard (larare) Andersson<br>Status<br>Utkast   Betyg<br>Otilirackligt underlag för bedömning   C<br>Kommentar<br>Du behöver utveckla fråga 4, 12 och   Jag har tittat på dina utvecklade svar<br>och bedömer ditt arbete till ett C. |
| Tillbaka Spara |                                                                            |            | 2021-03-30 09:63 +                                                                                                    |
|                |                                                                            |            |                                                                                                    |

| ogg                                     |          |             | Dölj                                                                          | loį |
|-----------------------------------------|----------|-------------|-------------------------------------------------------------------------------|-----|
| Kunskapskontroll                        | Svar     |             |                                                                               |     |
| 2021-03-30 09:55                        |          |             |                                                                               | _   |
| Användare: Rickard                      | (lärare) | ) Anderssor |                                                                               |     |
| Utkast                                  |          | +           | Betygsatt                                                                     |     |
| Betyg<br>Otillräckligt underlag         | för bed  | ömning 🔶    | С                                                                             |     |
| Kommentar<br>Du behöver utveckla<br>16. | fråga 4  | , 12 och 🔸  | Jag har tittat på dina utvecklade svar<br>och bedömer ditt arbete till ett C. |     |
| 2021-03-30 09:53                        |          |             |                                                                               | _   |
| Användare: Rickard<br>Status            | (lärare) | ) Anderssor |                                                                               |     |
| Inskickad                               |          | <b>+</b>    | Utkast                                                                        |     |
| Betyg<br>Ej betygsatt<br>Kommentar      |          | +           | Otillräckligt underlag för bedömning                                          |     |
| Tomt                                    |          | +           | Du behöver utveckla fråga 4, 12 och<br>16.                                    |     |

# Elever

Under menyvalet "elever" hanteras elevernas uppgifter, såsom namn och e-postadresser.

| BokGym                                                                                                    |    |
|----------------------------------------------------------------------------------------------------|----|
|                                                                                                    |    |
| 3 rader                                                                                                    |    |
| Bygg-och anläggningsprogrammet                                                                                      |    |
| El-och energiprogrammet Anna Andersson acjm04 anna.andersson23@gmail.com Ja                                         | v  |
| VVS- och fastighetsprogrammet         Olle         Olsson         acjm03         olle.olsson23@gmail.com         Ja | *  |
| E KUNSKAPSKONTROLLER Peter Pettersson acjm02 peter.pettersson23@gmail.com Ja                                        | \$ |
| LEVER                                                                                                    |    |
| MINA UPPGIFTER                                                                                                    |    |

För att eleverna ska få full återkoppling och kommunikationsmöjligheter behöver elevens epost skrivas in här, och E-postnotifikation sättas till Ja.

#### Ändra (redigera)

För att redigera elevernas uppgifter klickar man på pennan längst ut till höger. När man klickat på pennan till höger kan man redigera och föra in informationen för respektive elev.

| Förnamn ‡ <del>.</del> - | Efternamn ↓ | Användarnamn 17 | E-post ‡≓                    | E-postnotifikation 17 |   |
|--------------------------|-------------|-----------------|------------------------------|-----------------------|---|
| Anna                     | Andersson   | acjm04          | anna.andersson23@gmail.com   | Ja                    | 1 |
| Olle                     | Olsson      | acjm03          | olle.olsson23@gmail.com      | Ja                    | * |
| Peter                    | Pettersson  | acjm02          | peter.pettersson23@gmail.com | Ja                    | 1 |

### Mina uppgifter

Under "Mina uppgifter" skriver man som lärare in sina egna uppgifter i form av förnamn, efternamn och e-post.

| Förnamn*:            | Rickard (lärare) |
|----------------------|------------------|
| Efternamn*:          | Andersson        |
| Användarnamn:        | acjm_t_01        |
| Lösenord*:           |                  |
| E-post:              | info@bokgym.se   |
| E-postnotifikation*: | Ja               |
| Tillbaka Spara       |                  |

# Rapporter

Om man vill dokumentera elevernas resultat och satta betyg, utförs detta under "Rapporter". Det finns två typer av rapporter, betygsrapporter och resultatrapporter.

#### Betygsrapport

Betygsrapport innehåller alla färdiga kunskapskontroller som är betygsatta, och betygsrapporterna kan exporteras till redigerbart Excel-format.

| Betygsra                                                        | oporter export   | :                |                      |  |  |
|-----------------------------------------------------------------|------------------|------------------|----------------------|--|--|
| Filter                                                          |                  |                  |                      |  |  |
| Böcker                                                          |                  | Elever           |                      |  |  |
| A                                                               | lla valda (23) 🕶 | Alla valda (3) 👻 | Filtrera / Uppdatera |  |  |
| Förhandsgranskning av export<br>VERKTYGS- OCH MATERIALHANTERING |                  |                  |                      |  |  |
| Flev                                                            |                  | Vanital 2        |                      |  |  |
|                                                                 |                  | Capiter 2        |                      |  |  |

#### Resultatrapport

Resultatrapporter innehåller mer specifika detaljer kring elevernas svar i respektive kunskapskontroll. I resultatrapporten kan man se elevernas specifika svar i respektive fråga, och också lärarens kommentarer. Resultatrapporterna kan exporteras till redigerbart Excel-format.

| Resultatrapporter export                       |              |               |                      |  |  |  |
|------------------------------------------------|--------------|---------------|----------------------|--|--|--|
| Filter                                         |              |               |                      |  |  |  |
| Kunskapskontroll                               | Elever       |               |                      |  |  |  |
| Bygg och anläggning 1 - Kapitel 3 <del>-</del> |              | Olle Olsson 🗸 | Filtrera / Uppdatera |  |  |  |
| -örhandsgranskning av export                   |              |               |                      |  |  |  |
| Bygg och anläggning 1 - Kapitel 3              |              |               |                      |  |  |  |
| Elev                                           | Betyg        |               |                      |  |  |  |
| Olle Olsson                                    | Se kommentar |               |                      |  |  |  |
|                                                |              |               |                      |  |  |  |

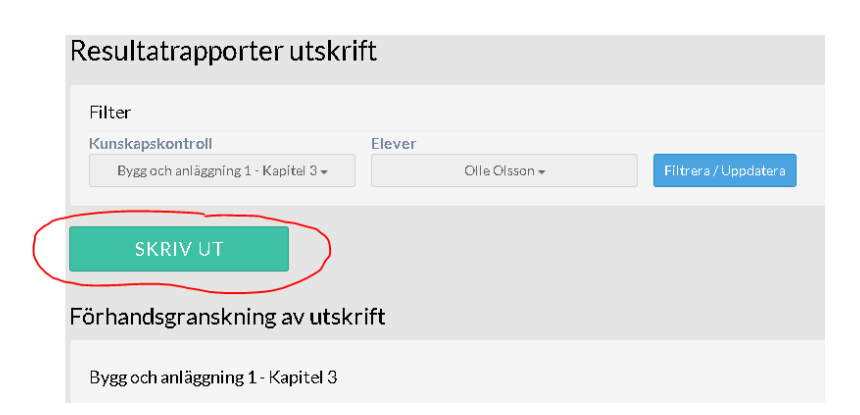